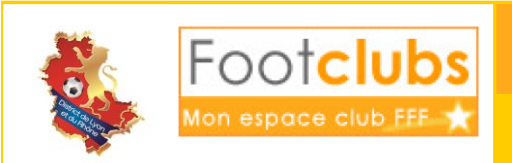

Engagements

# **DEMONSTRATION DES ENGAGEMENTS POUR 2022-2023**

- Se **Connecter à Footclub**, Attention il faut avoir le profil « gestionnaire compétition », sinon demander au correspondant footclubs de faire le nécessaire.
- Se positionner sur la saison 2022-2023, il s'agit des engagements de la saison prochaine.

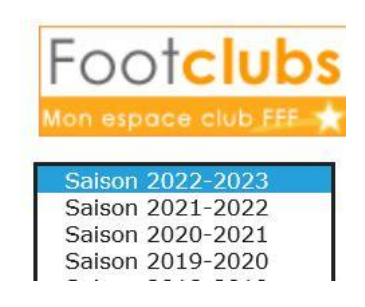

#### ENVIRONNEMENT GENERAL DU MENU :

• Ce menu « engagements » permet de consulter la **liste de tous les engagements et préengagements** du club, dans des compétitions qui n'ont pas débutées.

| ٠       | Il y a la possibilité de <b>filtrer</b> les engagements par catégorie |              |                        |          |                    | ie Catégorie                                  |       | •                        |                               |             |
|---------|-----------------------------------------------------------------------|--------------|------------------------|----------|--------------------|-----------------------------------------------|-------|--------------------------|-------------------------------|-------------|
|         |                                                                       |              |                        | -        |                    |                                               |       |                          |                               |             |
| atégori | ie <mark>Libre</mark>                                                 | Seni<br>U19  | ior<br>9 - U18 🖌       |          |                    |                                               |       |                          |                               |             |
| uppr    | St Libre                                                              | U17          | ' - U16                | 1        | ▲Equipe            | Compétition / Phase                           | Poule | Installation             | Avis club                     | Montant (€) |
|         | En Libre                                                              | 015          | 5 - U14                | Senior   | Fc Lyon Football 1 | Coupe De France / Phase Régionale             | М     | STADE GEORGES VUILLERMET | Accord                        |             |
|         | Pre Foot L                                                            | ' Seni       | ior F<br>/ Foot Loisir | Senior   | Lyon Football Fc 5 | Veterans / Phase Unique                       |       | STADE DU CLOS LAYAT 3    | Accord V<br>Fin le 11/09/2022 |             |
|         | Pré-enga                                                              | <u>gée</u> L | _ibre / Senior         | / Senior | Lyon Football Fc 1 | Coupe De Lyon Du Rhone Seniors / Phase Unique |       | STADE GEORGES VUILLERMET | Accord V<br>Fin le 04/09/2022 |             |
|         | Pré-enga                                                              | <u>jée</u> L | Libre / Senior         | / Senior | Lyon Football Fc 5 | Coupe De Lyon/Rhone Veterans / Phase Unique   |       | STADE DU CLOS LAYAT 3    | Accord V<br>Fin le 19/10/2022 |             |
|         | •••                                                                   | De           | 1 à 4 sur 4 🕽          |          |                    |                                               |       | Enga                     | ager une équipe 🌖             |             |
|         |                                                                       |              |                        |          |                    |                                               |       |                          | ▼                             |             |

Ce bouton permet également de faire une **demande d'engagement** dans une compétition qui n'apparait pas dans la liste.

- Informations disponibles dans le listing :

  - Une colonne statut : Pré-engagée (automatique) ou engagé. Le statut engagé n'apparait qu'une fois que l'engagement est validé par le DR. Le statut pré-engagé apparait lors du renouvellement automatique du DR ou un nouvel engagement saisi par le club.

- Une colonne Catégorie : La catégorie de la compétition. Attention à certains points : Les vétérans sont en catégorie Sénior, et pour le Foot d'animation, il n'y a qu'une catégorie qui comprend U11, U10, U9, U8, U7 et U6
- Une colonne **Equipe** : Le nom de l'équipe et le numéro (Attention à bien respecter la hiérarchie des équipes suivant leur niveau pour les numéros d'équipes)
- Une colonne **Compétition** : L'intitulé de la compétition dans laquelle l'équipe est engagée ou pré engagée
- Une colonne Poule : Cette colonne indique le code poule (A, B...) si celui-ci est renseigné par le DR
- Une colonne **Terrain** : Indique le terrain sur lequel l'équipe engagée évoluera dans cette compétition. Il est important que cette ligne soit bien renseignée pour le planning de la saison.
- Une colonne Avis club : Cette colonne indique si le club donne son accord pour s'engager dans la compétition ou s'il refuse. La date en bas indique la date butoir pour l'avis. Une ligne apparait indiquant la date de l'avis en surbrillance.

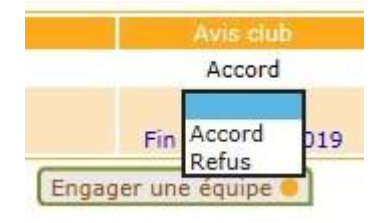

- Une colonne **Montant** : Cette colonne indique le montant facturé pour l'engagement dans la compétition.
- Pour accéder au détail d'un engagement, il faut cliquer sur le Statut (engagée ou pré engagée). Ce détail donne plusieurs possibilités :
  - Consulter les informations générales sur l'engagement
    Compétitions > Engagements > Détail

| Competitions > Engagements > Detail |                                     |  |  |  |  |
|-------------------------------------|-------------------------------------|--|--|--|--|
|                                     |                                     |  |  |  |  |
| Centre de gestion                   | DISTRICT DE LYON ET DU RHONE        |  |  |  |  |
| Compétition / Phase                 | U17 D1 / Phase Unique               |  |  |  |  |
| Poule                               |                                     |  |  |  |  |
| Statut                              | Pré-engagée                         |  |  |  |  |
| Catégorie                           | Libre / U17 - U16 / U17 (- 17 ans)) |  |  |  |  |
| Equipe                              | Lyon Football Fc 3 - U17 (- 17 ans) |  |  |  |  |
| Montant (€)                         |                                     |  |  |  |  |
| Installation                        | STADE DU CLOS LAYAT 3 à LYON 08     |  |  |  |  |
| Jour et heure de la poule           |                                     |  |  |  |  |

• Modifier le terrain en choisissant dans la liste déroulante.

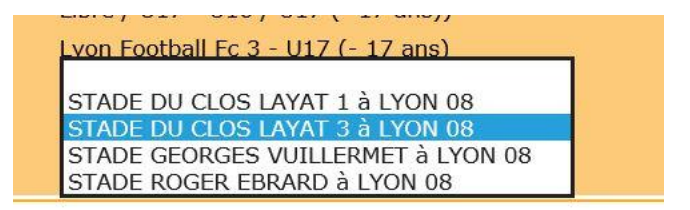

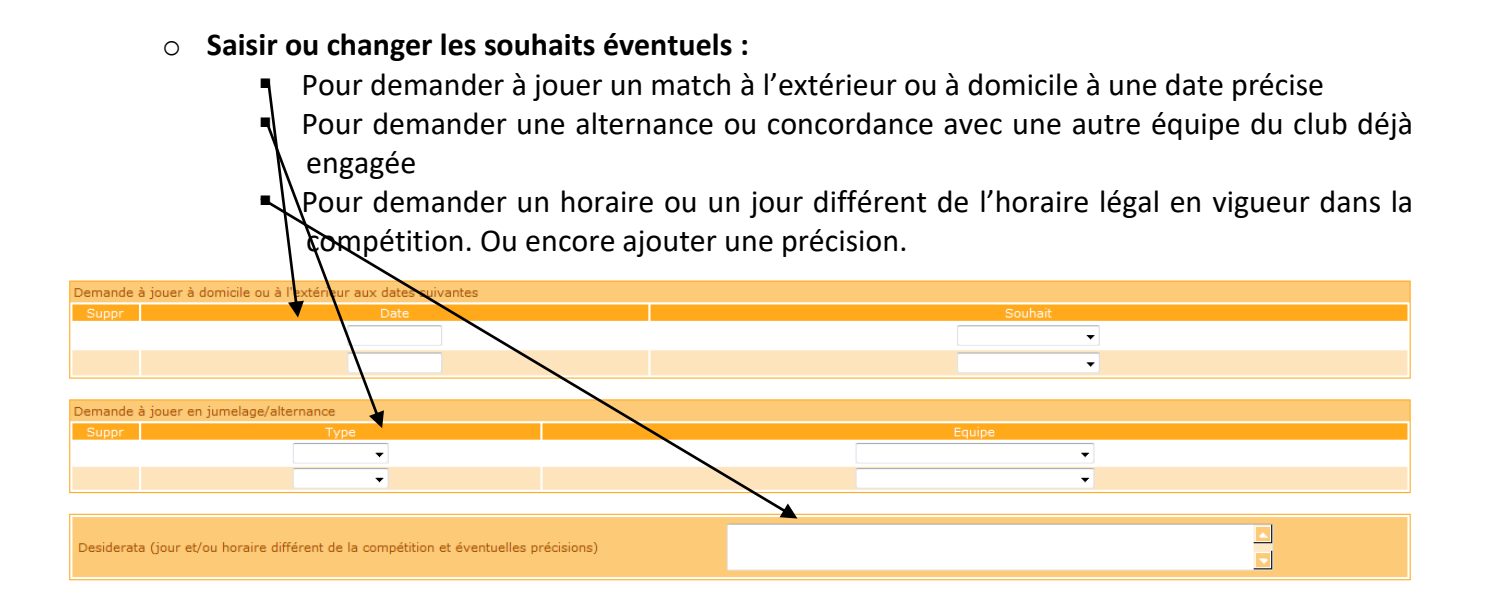

• Il faut bien penser à **VALIDER** chaque modification, pour les avis, les changements de stade, ou les demandes de désidératas.

## **ENGAGEMENT DANS UNE COMPETITION :**

• Renouveler un engagement pour la saison :

Il suffit dans la colonne « avis club » de choisir « accord » et de valider en bas de la page. Si l'avis du club est « refus » alors l'équipe ne sera pas réengagée dans la compétition.

| <u>Pré-</u><br>engagée                      | Libre / Senior F / Senior F                | F.C Lyon 1            | Coupe De France Féminine / Phase<br>Régionale | STADE DU CLOS DAVAT 1 | Accord V<br>Fin le 15/08/2022 |
|---------------------------------------------|--------------------------------------------|-----------------------|-----------------------------------------------|-----------------------|-------------------------------|
| <u>Pré-</u><br>engagée                      | Foot Loisir / Foot Loisir / Foot<br>Loisir | Lyon Football Fc<br>2 | Foot Loisirs A 11 / Phase Unique              | STADE DU CLOS LAYAT 1 | Fin Accord 022                |
| <u>Pré-</u><br>engagée                      | Foot Loisir / Foot Loisir / Foot<br>Loisir | Lyon Football Fc<br>3 | Foot Loisirs A 11 / Phase Unique              | STADE DU CLOS LAYAT 1 | Fin le 04/09/2022             |
| Valider • Rafraîchir • Engager une équipe • |                                            |                       |                                               |                       |                               |

C'est le centre de gestion qui fera les pré-engagements automatiquement, il ne restera au club qu'à mettre son avis et valider. Par contre pour la création d'une nouvelle équipe ou pour le Foot d'animation, ce sera au club de saisir un nouvel engagement.

### • Saisir un nouvel engagement :

Si vous souhaitez vous engager dans une compétition qui n'apparait pas dans la liste, il faudra alors saisir un nouvel engagement.

Ce cas pourra se présenter pour les dernières divisions, le foot d'animation et la création d'une nouvelle équipe.

Pour cela, il faut :

o Cliquer sur le bouton « engager une équipe ».

Engager une équipe 🔵

• Il apparait alors la **liste des compétitions** dans lesquelles vous avez la possibilité de vous engager. Le centre de gestion permet de choisir le centre de gestion qui gère la compétition.

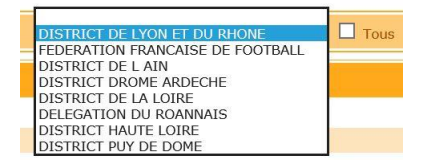

- Il faut ensuite **cocher la compétition** souhaitée et cliquer sur suivant.
  - Seniors D3 / Phase Unique

Seniors D4 / Phase Unique

 Il faut choisir l'équipe qui s'inscrit dans la compétition en respectant bien le numéro de l'équipe. Il y a la possibilité de créer une nouvelle équipe dans certaines compétitions, puis il faut saisir le numéro de l'équipe.

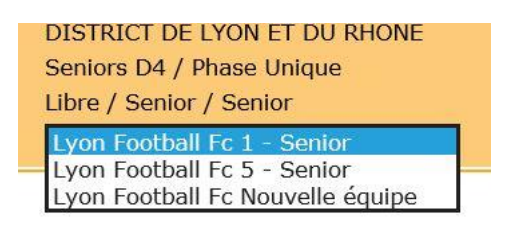

Ensuite il faut choisir le terrain dans la liste déroulante. STADE DU CLOS LAYAT 1 à LYON 08
 Si le terrain n'est pas proposé, il y a la possibilité de le rechercher en indiquant le nom ou la ville du terrain. En cliquant , Suivant 
 une liste des terrains correspondant aux critères saisis apparait. Il faut alors choisir le terrain souhaité.

| STADE DU CLOS LAYAT 1    | LYON 08 |
|--------------------------|---------|
| STADE DU CLOS LAYAT 2    | LYON 08 |
| STADE DU CLOS LAYAT 3    | LYON 08 |
| STADE DU CLOS LAYAT 4    | LYON 08 |
| STADE DUMONT             | LYON 08 |
| STADE GENTON             | LYON 08 |
| STADE GEORGES VUILLERMET | LYON 08 |

• Enfin il y a la possibilité de saisir les désidératas comme indiqué plus haut, puis valider pour que l'engagement soit enregistré.

L'engagement apparaitra alors dans la liste des engagements.

C'est le District qui autorise la saisie des demandes d'engagements sur une compétition. Une demande doit être considérée comme un « pré engagement » qui ne deviendra un engagement qu'après avoir été confirmé par le District.

# ?? Informations utiles pour vous aider dans vos engagements ??

- Catégories séniors, vétérans et jeunes à 11 : Toutes les équipes engagées la saison 2021-2022 seront pré-engagées automatiquement par le District dans les compétitions selon le classement. Il suffira donc de mettre accord ou refus dans l'avis club.
- Nouvelle équipe sénior ou jeune à 11 : Il faudra engager une nouvelle équipe en passant par le bouton « engager une équipe » dans les dernières divisions selon la catégorie.
- Nouvelle équipe vétérans : Pour engager une nouvelle équipe vétéran, il faudra passer par le bouton « engager une équipe ». Et le numéro de l'équipe sera le « 5 ». Si il y a 2 équipes vétérans, la deuxième équipe aura le numéro « 6 ». Cette solution est proposée afin de corriger le problème

de la catégorie, car les vétérans sont considérés dans la catégorie Senior. De ce fait, il n'y aura pas de doublon avec deux équipes séniors et vétérans.

• **Catégorie U13** : Pour engager vos équipes U13, il faudra passer par le bouton « engager une équipe », et bien prendre la compétition qui correspond à votre groupement. Il faudra engager autant d'équipes que nécessaire.

**Catégorie Foot d'Animation** : Cette année nous avons décidé de modifier la numérotation de vos équipes lors de votre inscription sur Footclub, afin que les groupements puissent proposer, si possible, des plateaux par génération (U6,U7,U8...) nous vous demandons s'il vous plaît lorsque vous inscrivez vos équipes sur Footclub de mettre les numéros suivants :

- Equipe composée que de U6 : N° de 60 à 69
- Equipe composée que de U7 : N° de 70 à 79
- Equipe composée que de U8 : N° de 80 à 89
- Equipe composée que de U9 : N° de 90 à 99
- Equipe composée que de U10 : N° de 1 à 10
- Equipe composée que de U11 : N° de 11 à 20

*Si une de vos équipes est composée à la fois de première année et de deuxième année mettre le numéro concernant à la 2ème année (U7, U9, U11).* 

Du coup choisissez bien U6 beaujolais et pas U7 si l'équipe est composée que de U6.

*Si vous avez une équipe essentiellement composée de féminine, noter dans les commentaires "équipe féminine" :* 

**Exemple :** Je choisis U8 beaujolais, je choisis le numéro 80 et je rajoute en commentaire "équipe féminine"

- Foot diversifié : Pour les compétitions du Football diversifié, les pré-engagements seront mis en place pour les équipes déjà inscrites la saison précédente. Il suffira donc de mettre accord ou refus dans l'avis club.
- Engagements en Coupes de Lyon et du Rhône : Pour les engagements en Coupe de Lyon et du Rhône, il y aura des pré-engagements pour toutes les équipes qui étaient inscrites la saison précédente. Les clubs qui souhaitent inscrire une équipe qui n'a pas participée la saison précédente devront passer par le bouton « engager une équipe ».
- Engagement en Coupes de Groupement : Pour les engagements en Coupes de Groupements, il faudra passer par le bouton « engager une équipe ». Les pré-engagements ne seront pas utilisés pour ces compétitions.

Si vous rencontrez des problèmes lors de vos engagements, n'hésitez pas à contacter Erika GIMENEZ au 04 72 76 01 19.